# ECOUTER AU LIEU DE LIRE (ipad)

## 1. Se rendre dans les réglages de l'appareil.

#### 2. Sélectionner « Général » et ensuite « Accessibilité ».

| iPad ᅙ   |                         | 11:15                                                   | 63 % 🔳 🕨 |
|----------|-------------------------|---------------------------------------------------------|----------|
|          | Réglages                | Général                                                 |          |
|          |                         |                                                         |          |
| ≁        | Mode Avion              | Informations                                            | >        |
| <b>?</b> | Wi-Fi csmb              | Mise à jour logicielle                                  | >        |
| *        | Bluetooth Activé        |                                                         |          |
|          |                         | Siri                                                    | >        |
|          | Notifications           | Recherche Spotlight                                     | >        |
|          | Centre de contrôle      | Handoff et apps suggérées                               | >        |
| C        | Ne pas déranger         | Multitâche                                              | >        |
|          | K                       |                                                         |          |
| Ø        | Général                 | Accessibilité                                           | >        |
| AA       | Affichage et luminosité | LE BOUTON LATÉRAL SERT À :                              |          |
| *        | Fond d'écran            | Verrouiller la rotation                                 |          |
| ((۱)     | Sons                    | Couper le son                                           | ~        |
| â        | Code                    | Verrouillez l'orientation depuis le centre de contrôle. |          |
|          | Batterie                | Utilisation du stockage et d'iCloud                     | >        |
|          | Confidentialité         | Actualisation en arrière-plan                           | >        |
|          |                         |                                                         |          |

# 3. Sélectionner « Parole » dans la partie de droite

| iPad ᅙ     |                         |    | 11:15                   |               | 63 % 🔳 🔿         |
|------------|-------------------------|----|-------------------------|---------------|------------------|
|            | Réglages                | <  | Général                 | Accessibilité |                  |
|            |                         |    | VISION                  |               |                  |
| ≁          | Mode Avion              |    | VoiceOver               |               | Désactivé >      |
| <b>?</b>   | Wi-Fi csmb              |    | 7000                    |               | Désastivé        |
| *          | Bluetooth Active        |    | 20011                   |               | Desactive        |
|            |                         |    | Inverser les couleurs   |               | $\bigcirc$       |
|            | Notifications           | 1. | Niveaux de gris         |               | $\bigcirc$       |
|            | Centre de contrôle      |    | Parole                  |               | ×                |
| C          | Ne pas déranger         |    | 7                       |               |                  |
|            |                         |    | Police plus grande      |               | Désactivé >      |
| Ø          | Général                 | /  | Texte en gras           |               | $\bigcirc$       |
| AA         | Affichage et luminosité |    | Formes de bouton        |               | $\bigcirc$       |
| *          | Fond d'écran            |    | Augmenter le contraste  |               | >                |
| <b>(</b> ) | Sons                    |    | Réduire les animations  |               | Désactivé >      |
| A          | Code                    |    | Étiquettes Activé/Désac | tivé          | $\bigcirc \circ$ |
|            | Batterie                |    | INTERACTION             |               |                  |
|            | Confidentialité         |    | Contrôle de sélection   |               | Désactivé >      |
|            |                         |    |                         |               |                  |

### 4. Activer « Énoncer la sélection ».

#### 5. Sélectionner « Voix ».

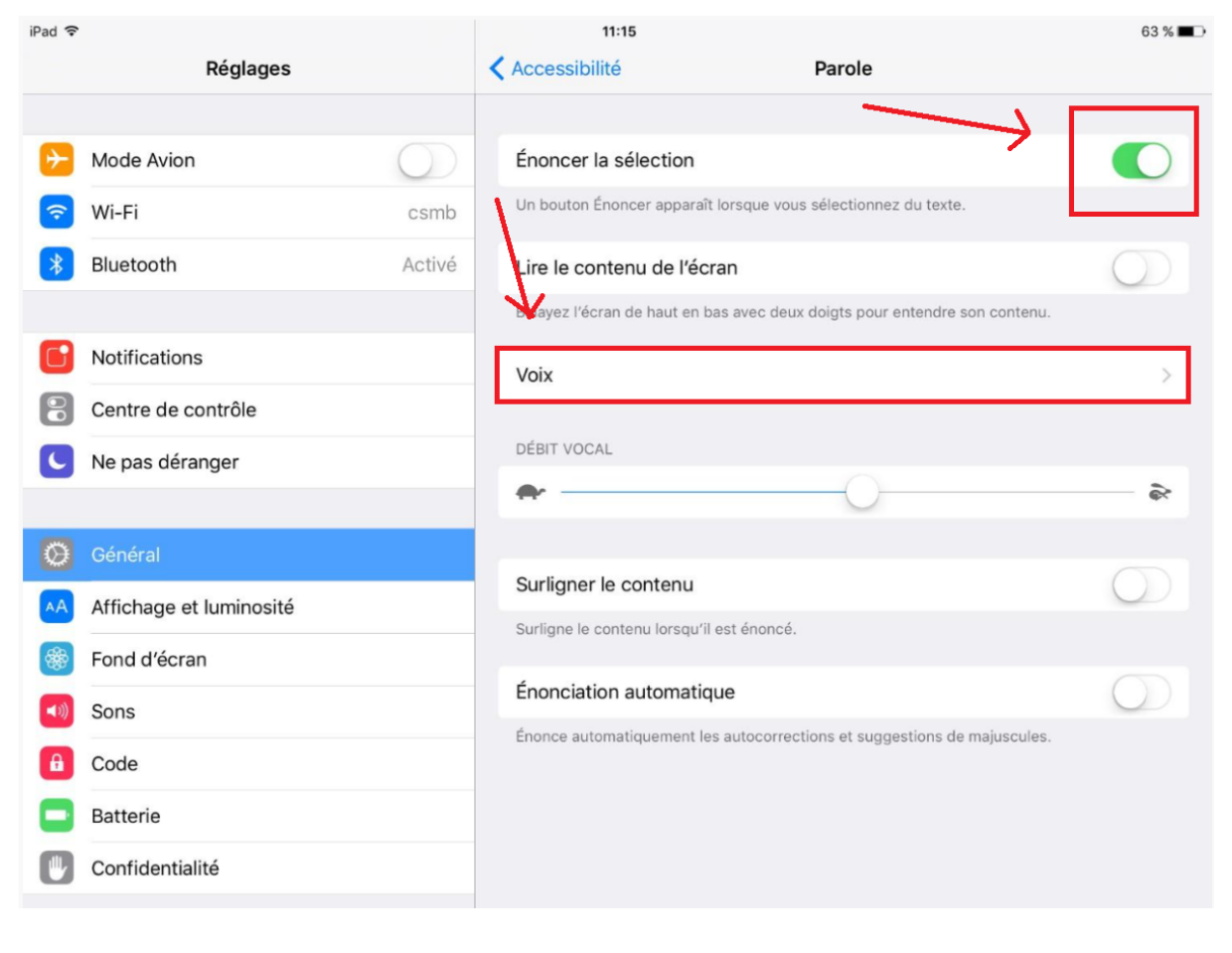

# 6. Sélectionner « Français ».

| iPad ᅙ      |                         |            | 11:15      | 63                      | % 🔳 🔿 |
|-------------|-------------------------|------------|------------|-------------------------|-------|
|             | Réglages                |            | Parole     | Voix                    |       |
|             |                         |            |            |                         |       |
| ≁           | Mode Avion              | $\bigcirc$ | Français   | Français (Canada)       | >     |
| <b>?</b>    | Wi-Fi                   | csmb       | memand     | Allemand (Allemagne)    | >     |
| *           | Bluetooth               | Activé     | Anglais    | Anglais (ÉU.)           | >     |
|             |                         |            | Arabe      | Arabe (Arabie saoudite) | >     |
|             | Notifications           |            | Chinois    | Chinois (Chine)         | >     |
|             | Centre de contrôle      |            | Coréen     | Coréen (Corée du Sud)   | >     |
| C           | Ne pas déranger         |            | Danois     | Danois (Danemark)       | >     |
|             |                         |            | Espagnol   | Espagnol (Espagne)      | >     |
|             | Général                 |            | Finnois    | Finnois (Finlande)      | >     |
| AA          | Affichage et luminosité |            | Grec       | Grec (Grèce)            | >     |
| *           | Fond d'écran            |            | Hébreu     | Hébreu (Israël)         | >     |
| <b>(</b> )) | Sons                    |            | Hindi      | Hindi (Inde)            | >     |
| â           | Code                    |            | Hongrois   | Hongrois (Hongrie)      | >     |
|             | Batterie                |            | Indonésien | Indonésien (Indonésie)  | >     |
|             | Confidentialité         |            | Italian    | Italian (Italia)        |       |
|             |                         |            | italien    | italien (italie)        | *     |

7. Sélectionner une des voix proposées. Ici, la voix de Julie (amélioré) a été choisie.

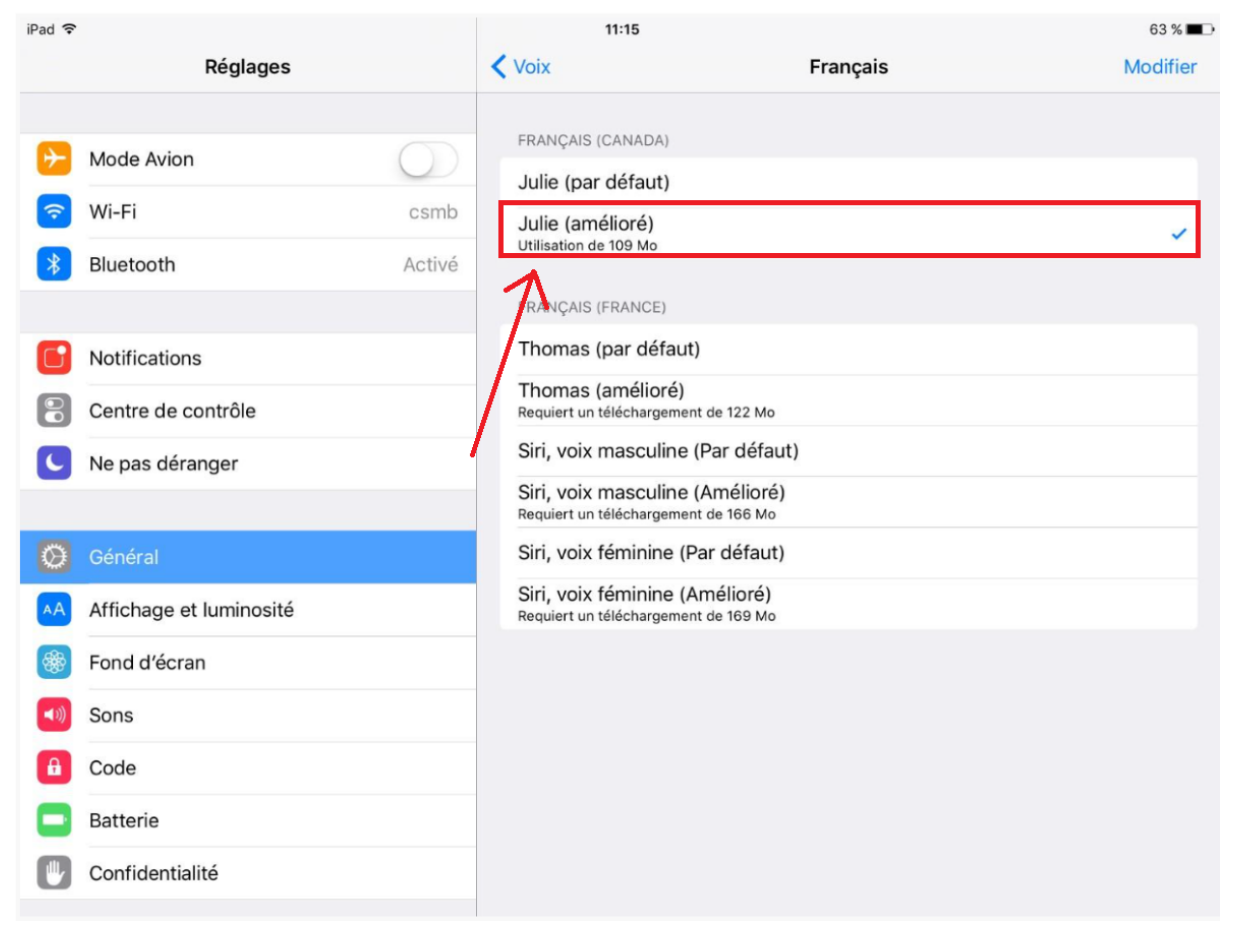

8. Sélectionner « Voix », en haut à gauche de la partie de droite, pour revenir à l'écran précédent.

9. Sélectionner ensuite « Parole », au même endroit.

| iPad 🗢 | Réglages | 11:15 | Français | 63 % ■⊃<br>Modifier |
|--------|----------|-------|----------|---------------------|
|        |          |       |          |                     |
| iPad 🗢 | Réglages | 11:15 | Voix     | 63 % 💷 🔿            |

# 10. Faire glisser le rond entre la tortue et le lièvre afin de régler la vitesse de lecture (débit vocal).

| iPad ᅙ                 |                         | 11:15                                                                | 63 % 🔳 🔿   |
|------------------------|-------------------------|----------------------------------------------------------------------|------------|
|                        | Réglages                | Accessibilité Parole                                                 |            |
|                        |                         |                                                                      |            |
| ≁                      | Mode Avion              | Énoncer la sélection                                                 |            |
| ?                      | Wi-Fi csmb              | Un bouton Énoncer apparaît lorsque vous sélectionnez du texte.       |            |
| *                      | Bluetooth Activé        | Lire le contenu de l'écran                                           | $\bigcirc$ |
|                        |                         | Balayez l'écrande haut en bas avec deux doigts pour entendre son con | tenu.      |
|                        | Notifications           | Voix                                                                 | >          |
|                        | Centre de contrôle      | X                                                                    |            |
| C                      | Ne pas déranger         | DÉBIT VOCAL                                                          |            |
|                        |                         | · · · · · · · · · · · · · · · · · · ·                                | Ś.         |
| Ø                      | Général                 |                                                                      |            |
| ۸A                     | Affichage et luminosité | Surligner le contenu                                                 | 0          |
| *                      | Fond d'écran            | Suriigne le contenu lorsqu'il est enonce.                            |            |
| <b>(</b> ( <b>()</b> ) | Sons                    | Énonciation automatique                                              | $\bigcirc$ |
| A                      | Code                    | Énonce automatiquement les autocorrections et suggestions de majusc  | ules.      |
| 6                      | Batterie                |                                                                      |            |
|                        |                         |                                                                      |            |
| U                      | Confidentialite         |                                                                      |            |
|                        |                         |                                                                      |            |

# Vous pouvez désormais écouter au lieu de lire sur les sites web.

- 1. Sélectionner l'extrait du texte à lire.
- 2. Sélectionner « Prononcer ».

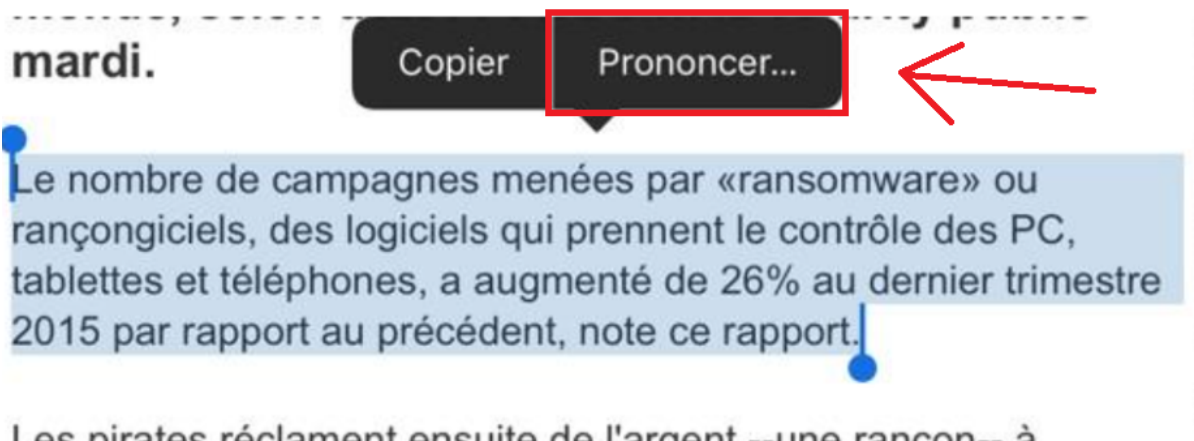

Les pirates réclament ensuite de l'argent --une rançon-- à

## 3. Pour arrêter la lecture, sélectionnez « Pause ».

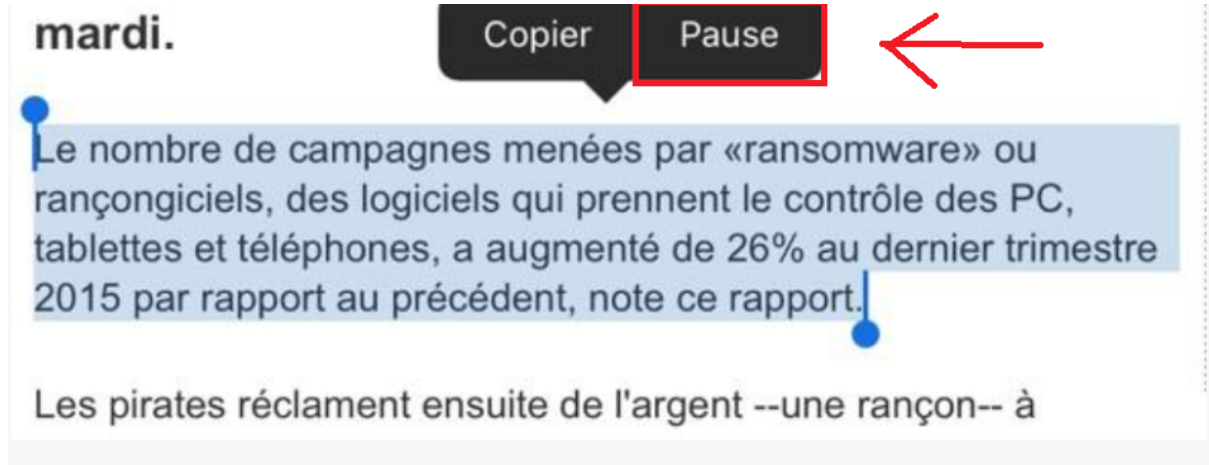